# Accessing the Registration Menu

To access the Registration Menu, perform these steps:

# **Instructions**

1. On the Main Menu, click Student & Financial Aid Menu. The Student & Financial Aid Menu appears.

| PRAIRIE VIEW A&M   1876                                                    | PANTHERTRACKS |                                  |
|----------------------------------------------------------------------------|---------------|----------------------------------|
| Personal Information Student and Financial Aid                             | RE            | ETURN TO MENU SITE MAP HELP EXIT |
| Student and Financial Aid                                                  |               |                                  |
| Admissions                                                                 |               |                                  |
| Apply for Admission or Review Existing Applications                        |               |                                  |
| Registration                                                               |               |                                  |
| Check your registration status, class schedule and add or drop classes     |               |                                  |
| Student Records<br>View your holds, grades and transcripts                 |               |                                  |
| Financial Aid                                                              |               |                                  |
| Apply for Financial Aid, review status and loans                           |               |                                  |
| Student Account                                                            |               |                                  |
| View your account summaries, statement/payment history and tax information |               |                                  |
| RELEASE: 7.4                                                               |               | Powered by SunGard SCT           |

2. On the **Student & Financial Aid Menu**, click **Registration**. The **Registration Menu** appears.

| PRAIRIE VIEW A&M   1876                        | PANTHERTRACKS                     |
|------------------------------------------------|-----------------------------------|
| Personal Information Student and Financial Aid | RETURN TO MENU SITE MAP HELP EXIT |
| Registration                                   |                                   |
| Select Term                                    |                                   |
| Look Up Classes                                |                                   |
| Week at a Glance                               |                                   |
| Student Detail Schedule                        |                                   |
| Registration Fee Assessment                    |                                   |
| Registration Status                            |                                   |
| Update Student Term Data                       |                                   |
| Active Registration                            |                                   |
| Registration History                           |                                   |
| RELEASE: 7.4                                   | Powered by SunGard SCT            |

# Search for a class

To Search for a Class, perform these steps:

# **Instructions**

- 1. On the **Registration Menu**, click **Look Up Classes**. The **Select Term** page appears.
- 2. In the **Search by Term**, select the desired term.
- 3. Click Submit. The Look Up Classes page appears.

| PRAIRIE VIEW A&M   1876                                                                  | PANTHERTRACKS                                                         |
|------------------------------------------------------------------------------------------|-----------------------------------------------------------------------|
| Personal Information Student and Financial Aid<br>search 60<br>Select Term or Date Range | RETURN TO MENU SITE MAP HELP EXIT<br>P40000010 UG Training Student 11 |
| Search by Term:                                                                          | Арг 03, 2008 09:20 анг                                                |
| Submit Reset                                                                             | Powered by SunGard SCT                                                |

4. On the **Look Up Classes** page, in the provided list boxes and drop-down lists, choose the desired details to narrow your search.

| PRAL                                                                                                    | RIE VIEW A&M   1876 PANTHERTRACKS                                                  |  |  |  |
|----------------------------------------------------------------------------------------------------|------------------------------------------------------------------------------------|--|--|--|
| Personal Information Stud                                                                                                    |                                                                                    |  |  |  |
| Search                                                                                                    |                                                                                    |  |  |  |
| Look Up Classes                                                                                                    | P40000010 UG Training Student 11<br>Fall 2008<br>Apr 03, 2008 09:21 am             |  |  |  |
| 💶 Use the selection options to search the class schedule. You may choose any combination of fields to narrow your search, but you must select at least one Subject. Select Class Search when your selection is complete. |                                                                                    |  |  |  |
| Subject:                                                                                                    | Accounting<br>Ag and Human Resources<br>Agricultural Economics                     |  |  |  |
| Course Number:                                                                                                    |                                                                                    |  |  |  |
| Title:                                                                                                    |                                                                                    |  |  |  |
| Instructional Method:                                                                                                    | All All Face Internet                                                              |  |  |  |
| Credit Range:                                                                                                    | hours to hours                                                                     |  |  |  |
| Campus:                                                                                                    | Prairie View-Main Campus A<br>Spring-North West Center Woodlands-Univ Center       |  |  |  |
| Course Level:                                                                                                    | All Octorate Craduate V                                                            |  |  |  |
| Part of Term:<br>Non-date based classes only                                                                                                    | All<br>Full Term                                                                   |  |  |  |
| Instructor:                                                                                                    |                                                                                    |  |  |  |
| Start Time:<br>End Time:                                                                                                    | Hour 00 Y Minute 00 Y am/pm am Y                                                   |  |  |  |
| Days:                                                                                                    | Mon _ Tue _ Wed _ Thur _ Fri _ Sat _ Sun                                           |  |  |  |
| Class Search Reset                                                                                                    | ]                                                                                  |  |  |  |
| RELEASE: 7.3.3                                                                                                    | [ Week at a Glance   Student Detail Schedule   View Holds ] Powered by SunGard SCT |  |  |  |

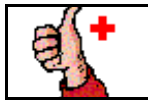

To enhance your search capabilities, consider using the CTRL button on your keyboard to highlight more than one subject area at a time.

### Search examples:

### Search for two or more subject areas

- 1. In the **Subject** block select the first subject area.
- 2. Using you're the scroll bar, move to the second subject area. Hold down the

**CTRL** button on your keyboard while highlight the second course with the mouse.

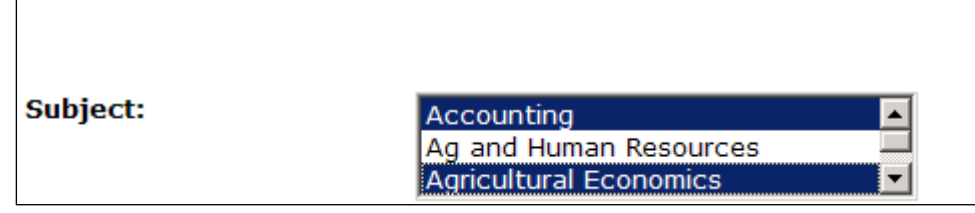

- 3. If desired select any other search criteria
- 4. Click Class Search

Results from this search example would be all Accounting and Agriculture Economics classes available for the term.

### Search for two or more subject areas by course number

- 1. Using the instructions above, go to the Course Number block
- 2. The wildcard character % can be used to further delineate the search.

### Subject:

| Accounting             |   |
|------------------------|---|
| Ag and Human Resources |   |
| Agricultural Economics | - |

### Course Number:

5. If desired select any other search criteria

3%

6. Click Class Search

Results from this search example would be all of the 3000 level Accounting and Agriculture Economics classes available for the term.

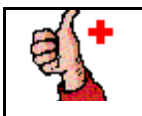

To see all courses offered via Internet at PVAMU, use the CTRL key and scroll bar to highlight all of the subjects and then select Internet in the Instructional Mode block.